# **CZONE APP** Kurzanleitung "Quick Start Guide"

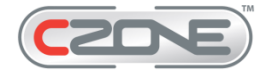

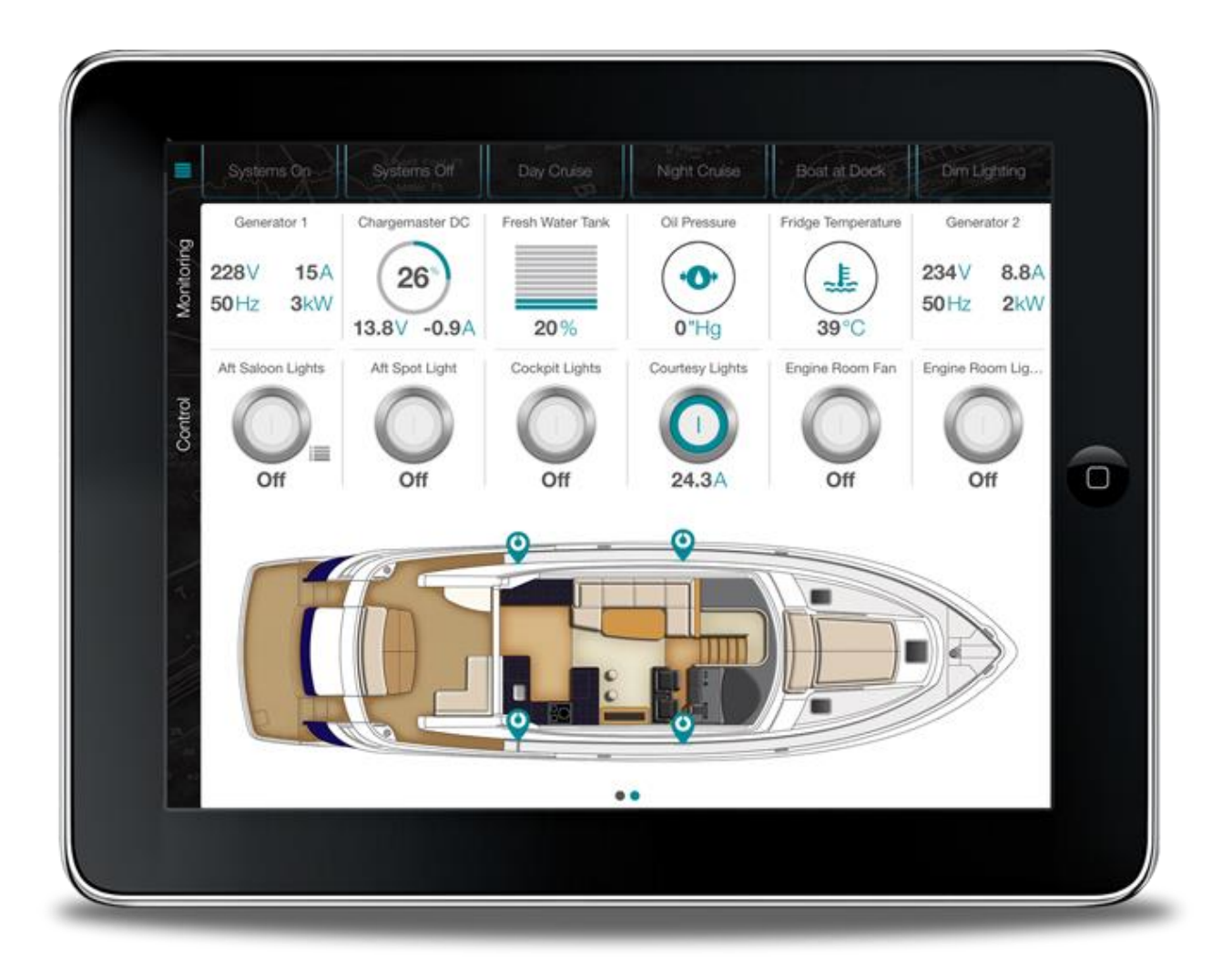

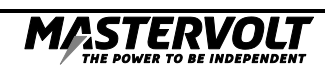

Bitte beachten: In dieser Broschüre kann auf die Wireless Interface mit WI Bezug genommen werden.

#### LADEN SIE DIE CZONE™ APP AUS DEM APP STORE HERUNTER:

Suchen Sie im App Store nach den Schlüsselwörtern: 'Mastervolt' oder 'CZone'. Laden Sie die App dann auf Ihr IPad herunter.

#### VERBINDEN SIE IHR IPAD MIT WI-FI:

Navigieren Sie auf Ihrem IPad zu "Settings" (Einstellungen) > Wi-Fi und wählen Sie den Namen Ihrer WI aus der Liste der verfügbaren Netze aus.

Verwenden Sie die Angaben zum Passwort, die auf dem weiter unten angegeben Label oder auf der Packung Ihrer Wireless Interface stehen.

#### ERSTE EINRICHTUNG DES CZONE SERVER-ANSCHLUSSES:

Sobald die CZone App heruntergeladen wurde, erscheint das App-Symbol der CZone auf dem "Home"-Bildschirm Ihres iPad. Drücken Sie auf das Symbol, um die Czone-App zu starten.

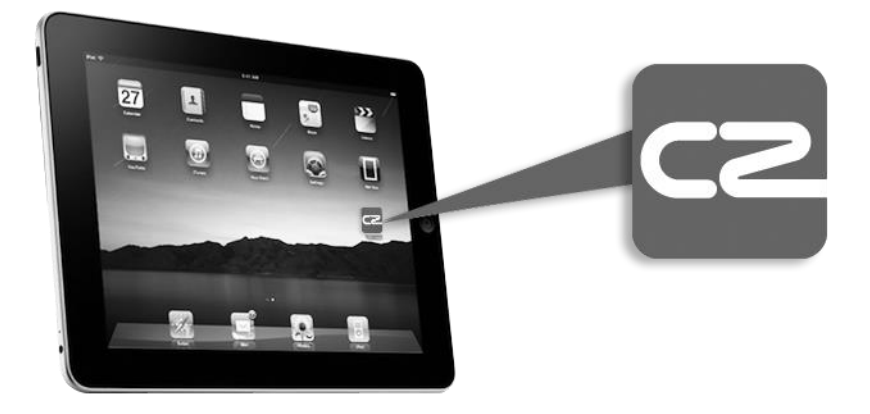

Wenn Sie die CZone App zum ersten Mal öffnen, sehen Sie den folgenden Bildschirm, auf dem das angeschlossene WiFi-Netz und die Server-IP-Adresse der WI angezeigt werden. Geben Sie den Benutzernamen und das Passwort ein, damit die App auf den CZone Server zugreifen kann, und drücken Sie auf "Connect" (Verbinden). (Diese Informationen stehen auf dem unten dargestellten Sticker. Wenn Sie diesen nicht haben sollten, setzen Sie sich bitte mit Ihrem Bootsbauer oder dem Händler in Verbindung). Diese Dokumentation sollte sich auf dem Schiff befinden, bevor es an den Kunden geliefert wird.

| Server connection details<br>WiFi: Wi Module<br>Server: 10.192.0.126 |                                      |                         |       |           |                        |                     |              |                          |
|----------------------------------------------------------------------|--------------------------------------|-------------------------|-------|-----------|------------------------|---------------------|--------------|--------------------------|
| Username                                                             |                                      | Password                |       |           |                        |                     |              |                          |
|                                                                      |                                      | Con                     | nect  | Skip      |                        |                     |              |                          |
| sehen den E<br>Server co<br>WiFi: Wi M                               | hildschirm "checkir<br>nnection deta | ng password' (Ü<br>ills | berpr | üfung des | Bringe<br>Passwortes). | n Sie nier o<br>Ser | as Labei mit | den Angaben zum<br>is an |
| Server: 10.                                                          | Checking pa                          | assword                 |       |           |                        |                     |              |                          |
|                                                                      |                                      |                         | ect   | Skip      |                        |                     |              |                          |

Wenn das Passwort stimmt, wird das Wireless Package heruntergeladen.

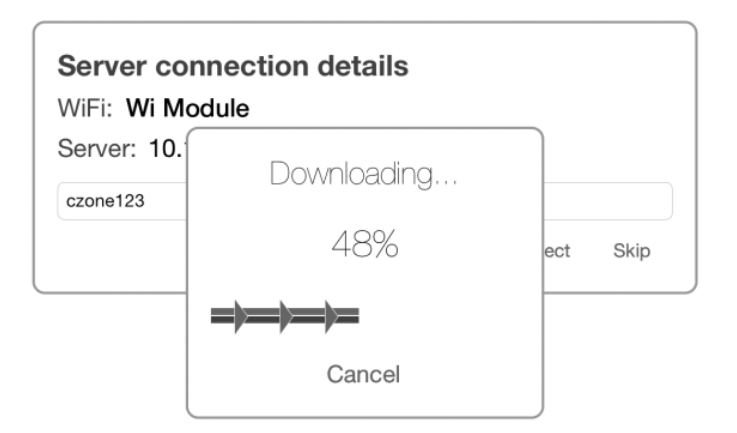

Wenn der Download abgeschlossen ist, wird Ihre konfigurierte Homepage wie in dem Beispiel weiter unten angezeigt.

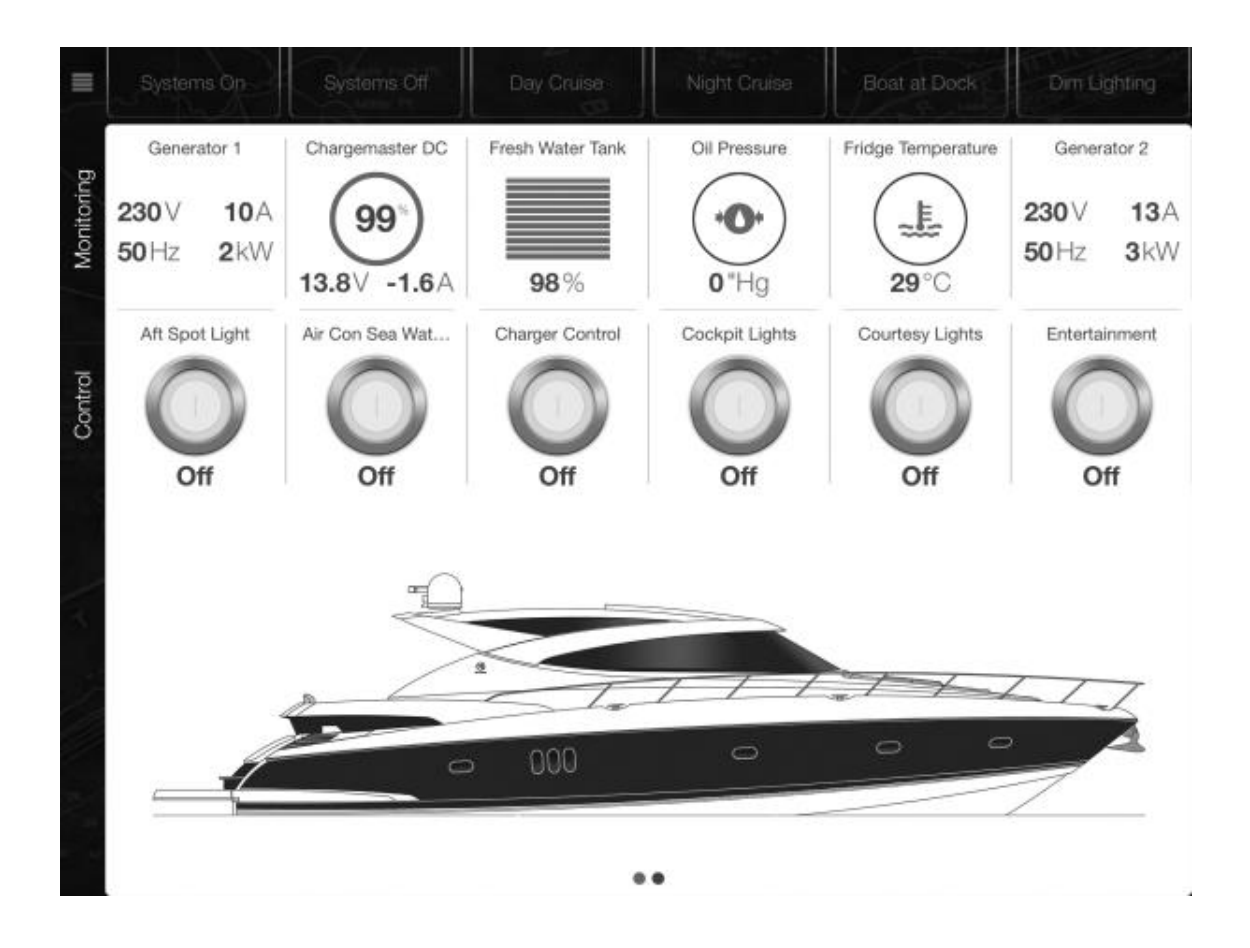

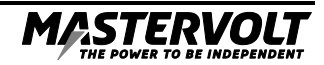

# DIE HOMEPAGE:

Das Layout der Homepage wird von dem Bootsbauer erstellt, damit die Kontrolle, die Überwachung und die Angaben zum System auf einer einzigen Seite zur Verfügung stehen. Wenn Sie auf einer anderen Seite auf die Schaltfläche 'Menu' tippen, gelangen Sie wieder zur Homepage.

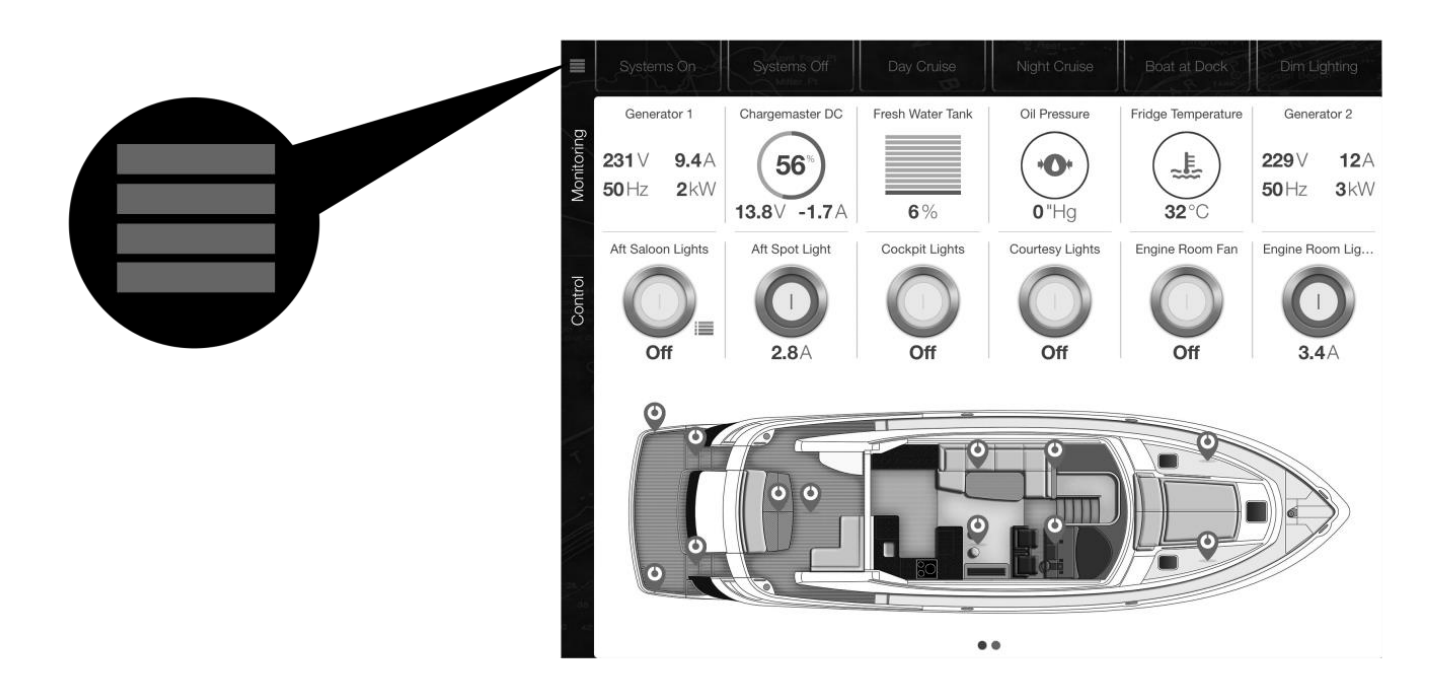

## MODI AUF DER HOMEPAGE:

Die Modi dienen der direkten Kontrolle der betrieblichen Kreislauf-Gruppen, einschließlich der Beleuchtung, der Elektronik und der Pumpen. Die Modi werden durch den Bootsbauer konfiguriert. Die Dokumentation über diese Modi und deren Funktion sollte mit dem Boot mitgeliefert werden.

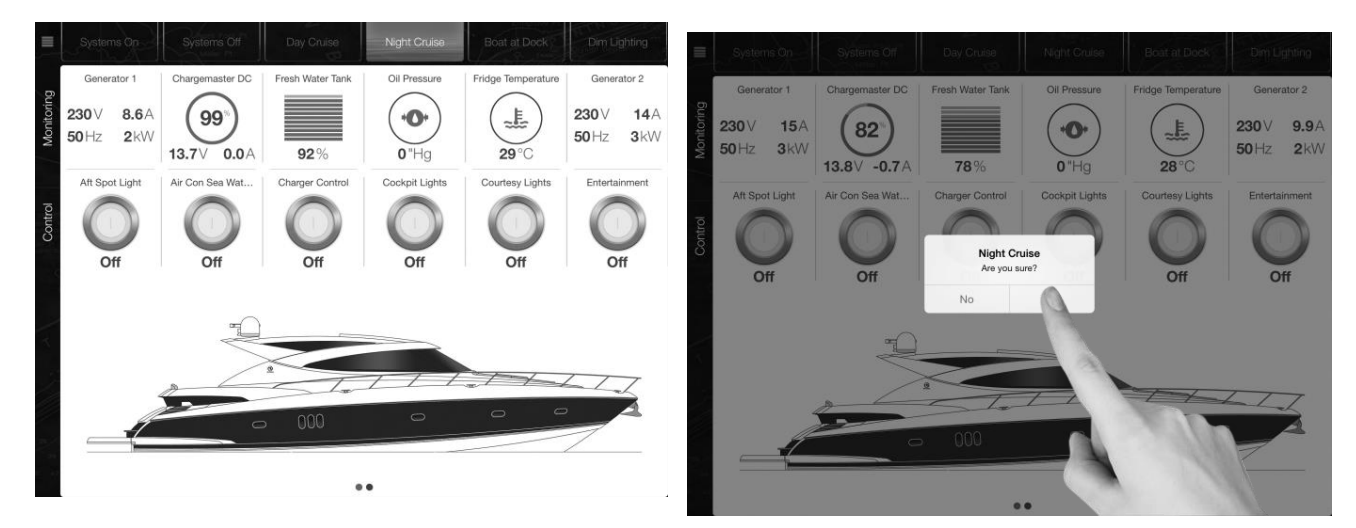

Ändern Sie den Betriebsmodus, indem Sie einfach eine der Modus-Schaltflächen, die oben auf der Seite aufgelistet sind, antippen. Es erscheint ein Dialogfenster, in dem Sie gefragt werden, ob Sie sicher sind? Drücken Sie zum Bestätigen auf Ja oder zum Abbruch auf Nein.

### HOMEPAGE - MONITORING (ÜBERWACHUNG):

Die scrollbare Überwachungs-Ansicht zeigt konfigurierte Informationen zum Gleichstrom, Wechselstrom, Tankniveau, zur Temperatur und zum Druck.

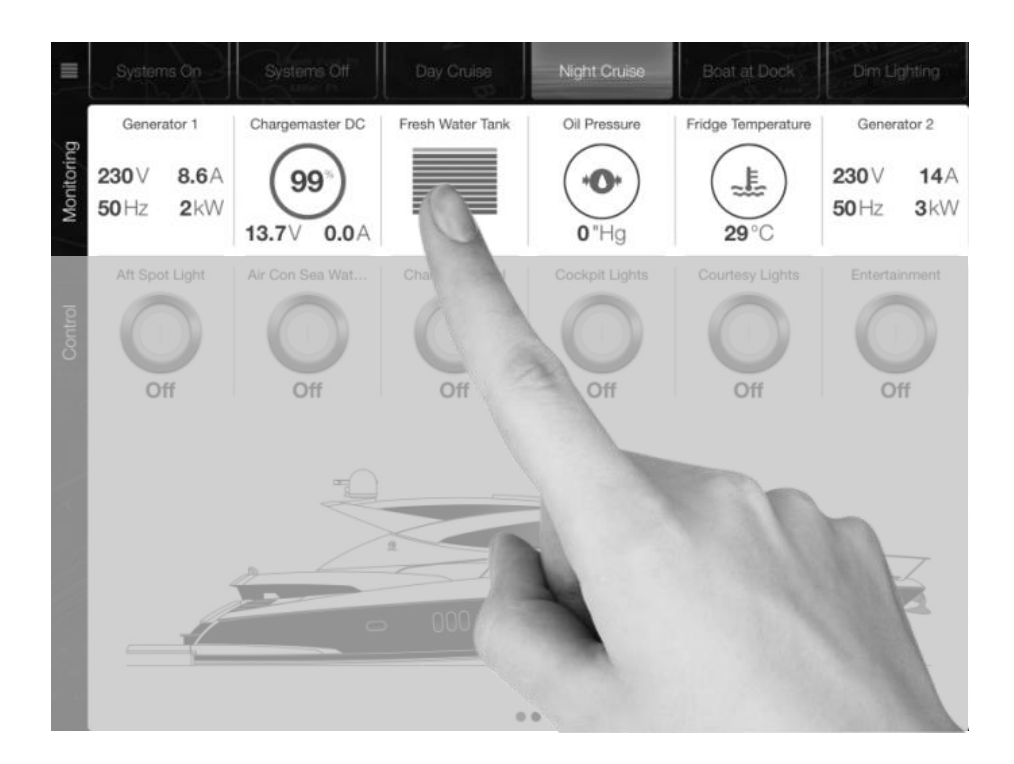

#### HOMEPAGE – CONTROL (KONTROLLE):

Die scrollbare Kontroll-Ansicht zeigt eine Liste von Kreisläufen, die mit der Darstellung der Bootsansicht, welche kurz zuvor angezeigt wurde, im Zusammenhang stehen.

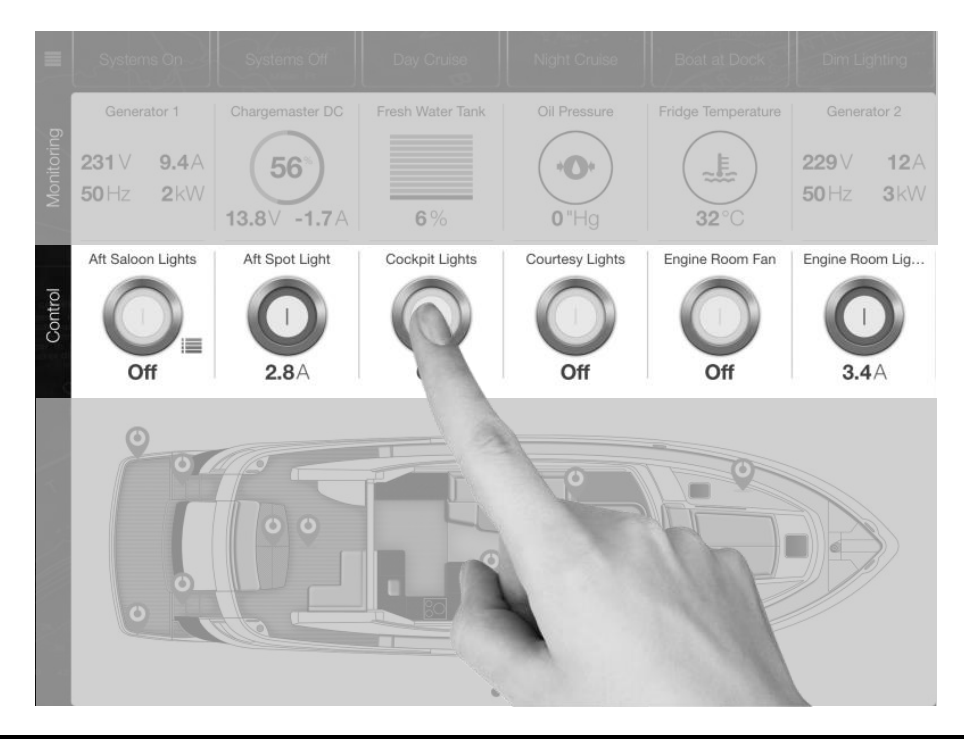

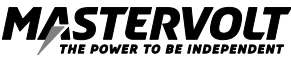

#### KONTROLLE NICHT KRITISCHER KREISLÄUFE:

Nicht kritische Kreisläufe können direkt kontrolliert werden. Die Ansicht zeigt den Status eingeschalteter Systeme, den Strom und das Niveau, falls zutreffend. Die Ansicht zeigt auch eine durch den Benutzer kontrollierbare Ein-/Aus-Schaltfläche.

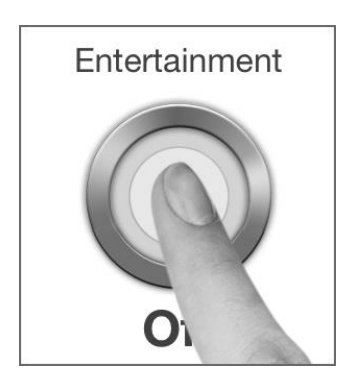

Durch das Antippen innerhalb einer Kontrollansicht, jedoch auf der Seite der Schaltfläche, wie unten dargestellt, erscheint ein Popup-Fenster mit weiteren Informationen über die Kontrolle. Von hier aus können Sie den Kreislauf ein- und ausschalten oder von Ihren Favoriten entfernen.

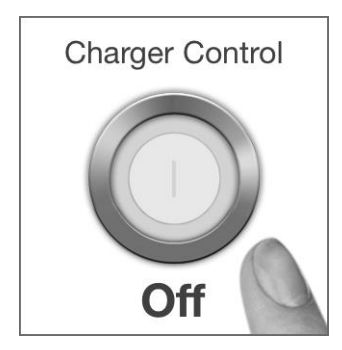

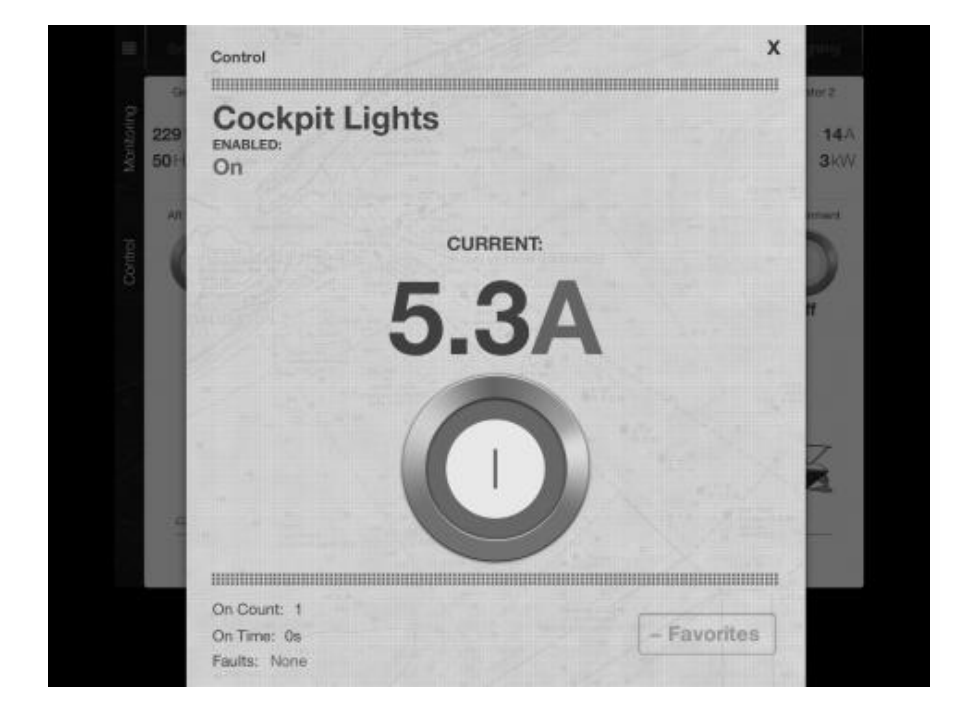

#### KONTROLLE KRITISCHER KREISLÄUFE:

Zum Einschalten eines kritischen Kreislaufs müssen Sie auf die Schaltfläche gemäß der Darstellung weiter unten tippen, damit das Popup-Fenster zur Kontrolle des Kreislaufs erscheint. Von dort können Sie den Kreislauf sicher ein- und ausschalten. Die Ansicht zeigt den Status eingeschalteter Systeme, den Strom und das Niveau, falls zutreffend. Handelt es sich bei dem Kreislauf um einen Wechselstromkreis, zeigt sie an, ob eine Wechselstromquelle verfügbar ist oder nicht.

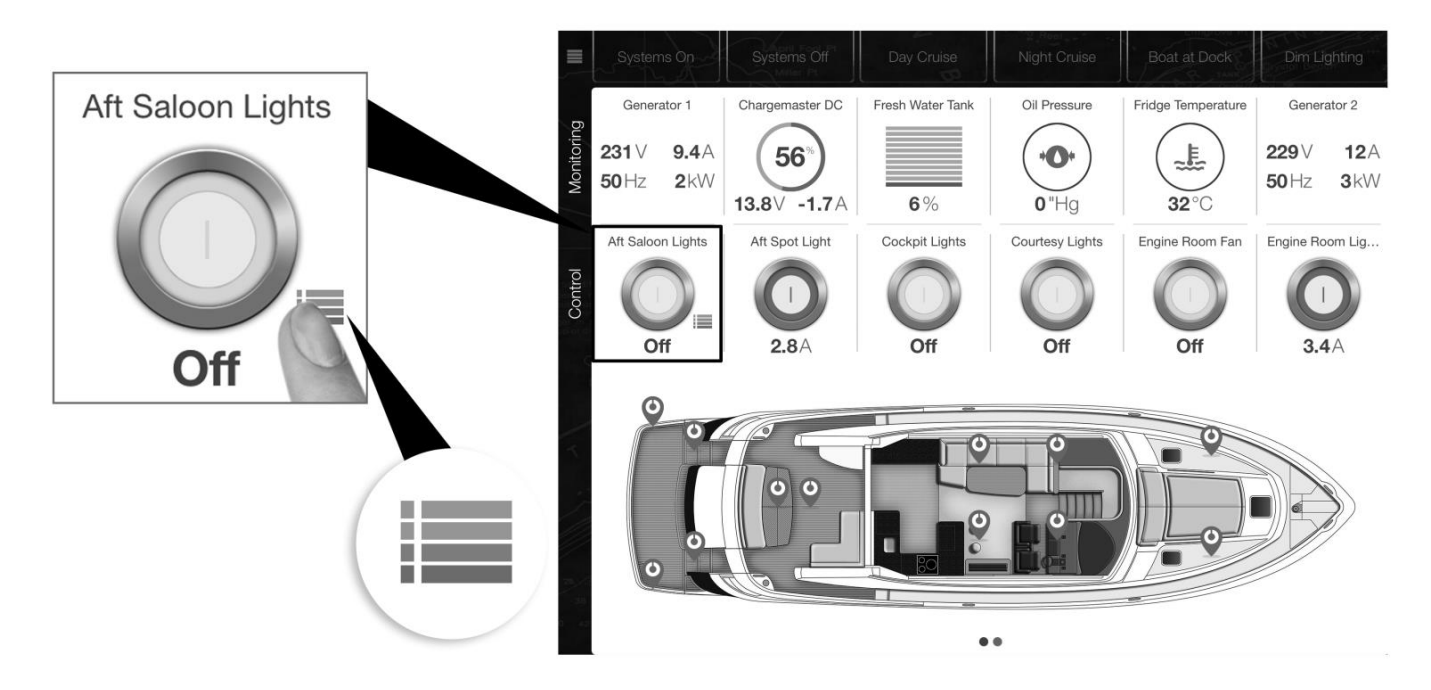

#### HINZUFÜGEN/ENTFERNEN VON FAVORITEN AUF DER HOMEPAGE:

Die Popup-Ansichten für einzelne Punkte in dem Menü "Modes, Control and Monitoring" können von der Homepage entfernt werden. Tippen Sie die Schaltfläche "-Favorites" an, um den Kreislauf von der Homepage zu entfernen. Um einen Favoriten hinzuzufügen, gehen Sie auf Menu > Modes > Control > , drücken Sie auf den Kreislauf, um das Popup-Fenster anzuzeigen, und drücken Sie auf '+Favorites', um dieses Ihrer Homepage hinzuzufügen. Für die aktuelle Bootsansicht werden Kontrollelemente an das Ende der Kontrollauflistung gesetzt.

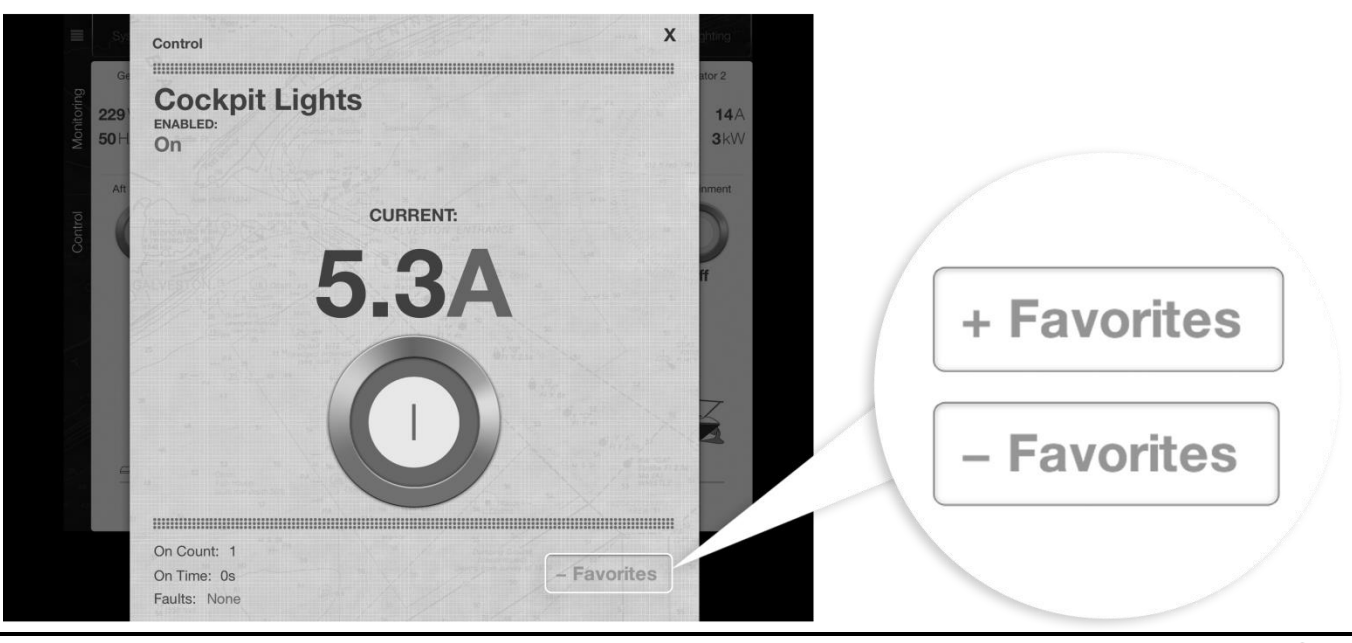

MASTERVOLT THE POWER TO BE INDEPENDENT

#### HOMEPAGE - BOAT VIEW (BOOTSANSICHT) :

Die scrollbare Ansicht zeigt verschiedene Projektionen des Bootes, Kreislauf-Status-Symbole (blau), die für damit verbundene Kreislauf-Verbraucher und -alarme, falls aktiv, angezeigt werden. Wenn ein Kreislauf-Status-Symbol angetippt wird, wird das entsprechende Kontroll-Popover angezeigt. Die Home Page Control Favourites blenden dynamisch Kontrollen für die aktuelle Bootsdarstellung ein. Wenn der Benutzer die Bootsdarstellung antippt, blenden die Control Favourites dynamisch die Kontrollen ein, die für die Bootsdarstellung relevant sind.

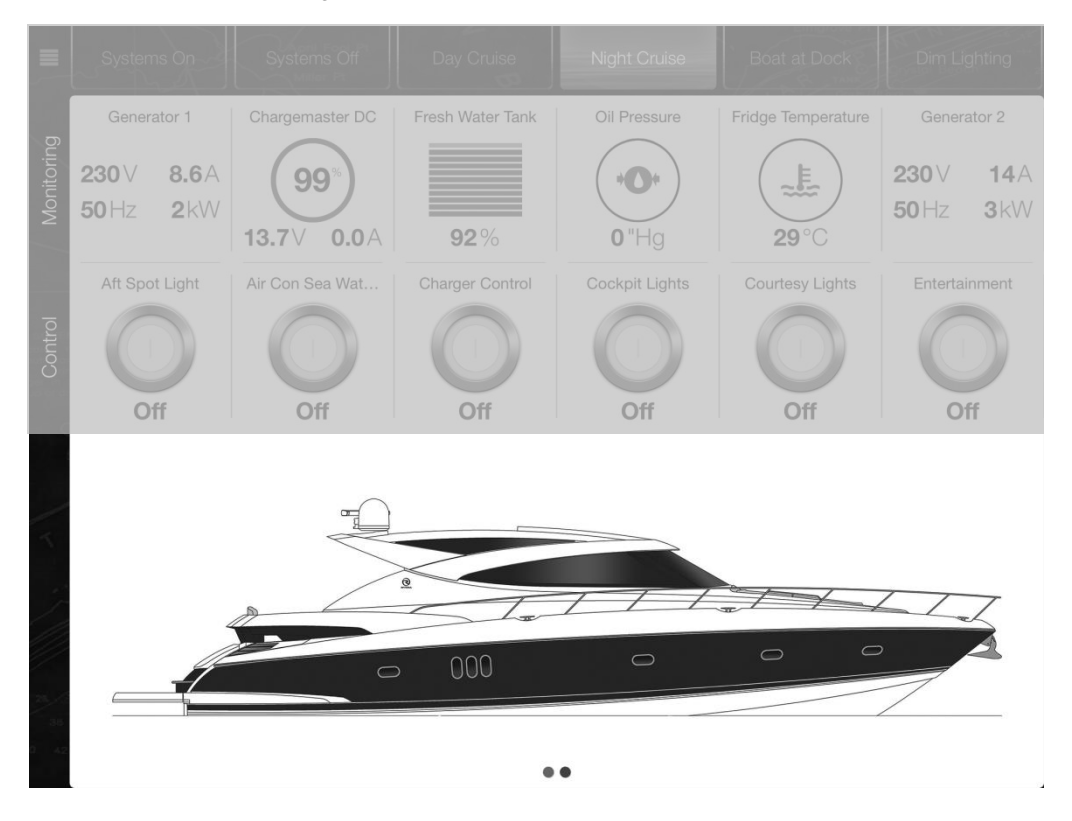

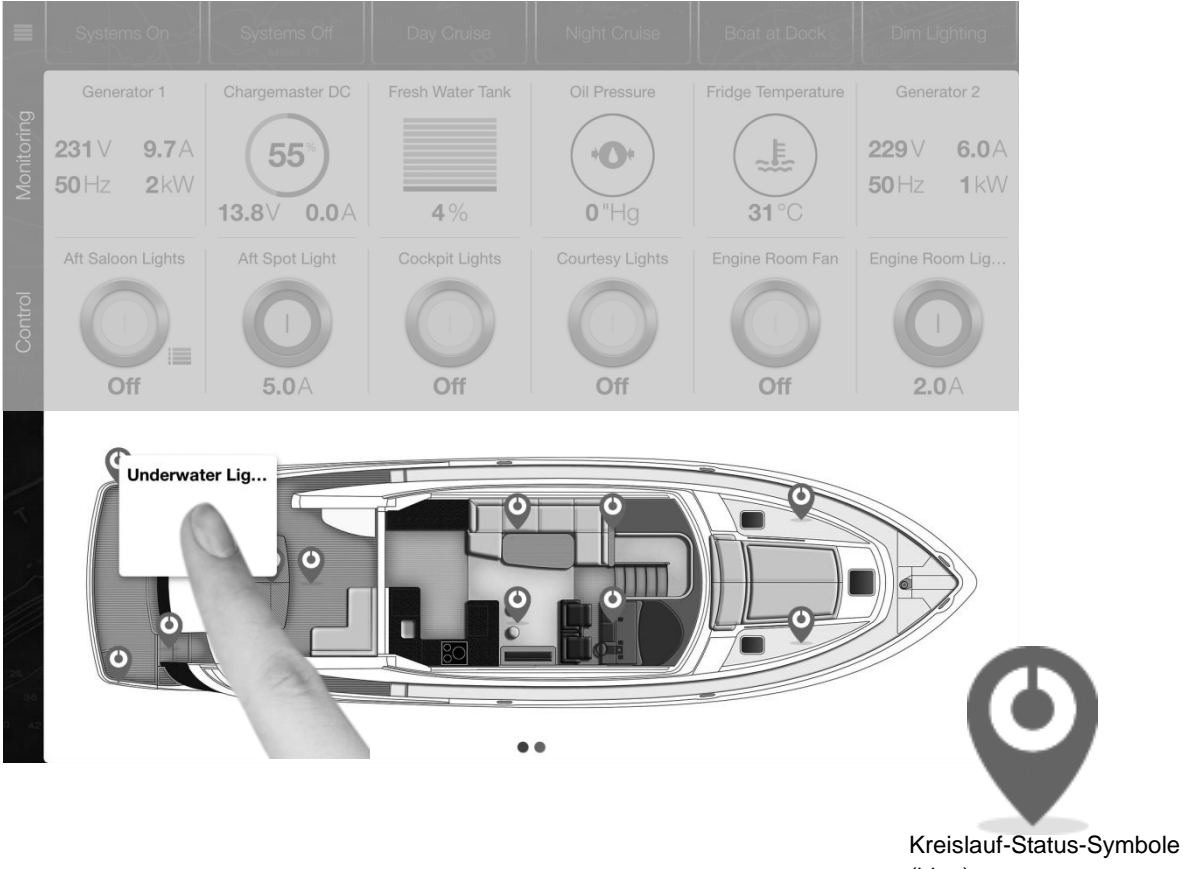

(blau)

#### ALARM-STATUS-SYMBOLE:

Alarme können so konfiguriert werden, dass sie auf der Bootsansicht eingeblendet werden. Die Symbolfarbe entspricht der Dringlichkeit des Alarms. Durch Antippen des Alarms erscheint das Alarm-Popup-Fenster, in dem weitere Informationen angezeigt werden.

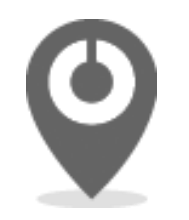

Alarm-Status-Symbole

Dringlichkeitsfarben: Kritisch: Rot Wichtig: Orange Standard: Gelb Warnung: Blau

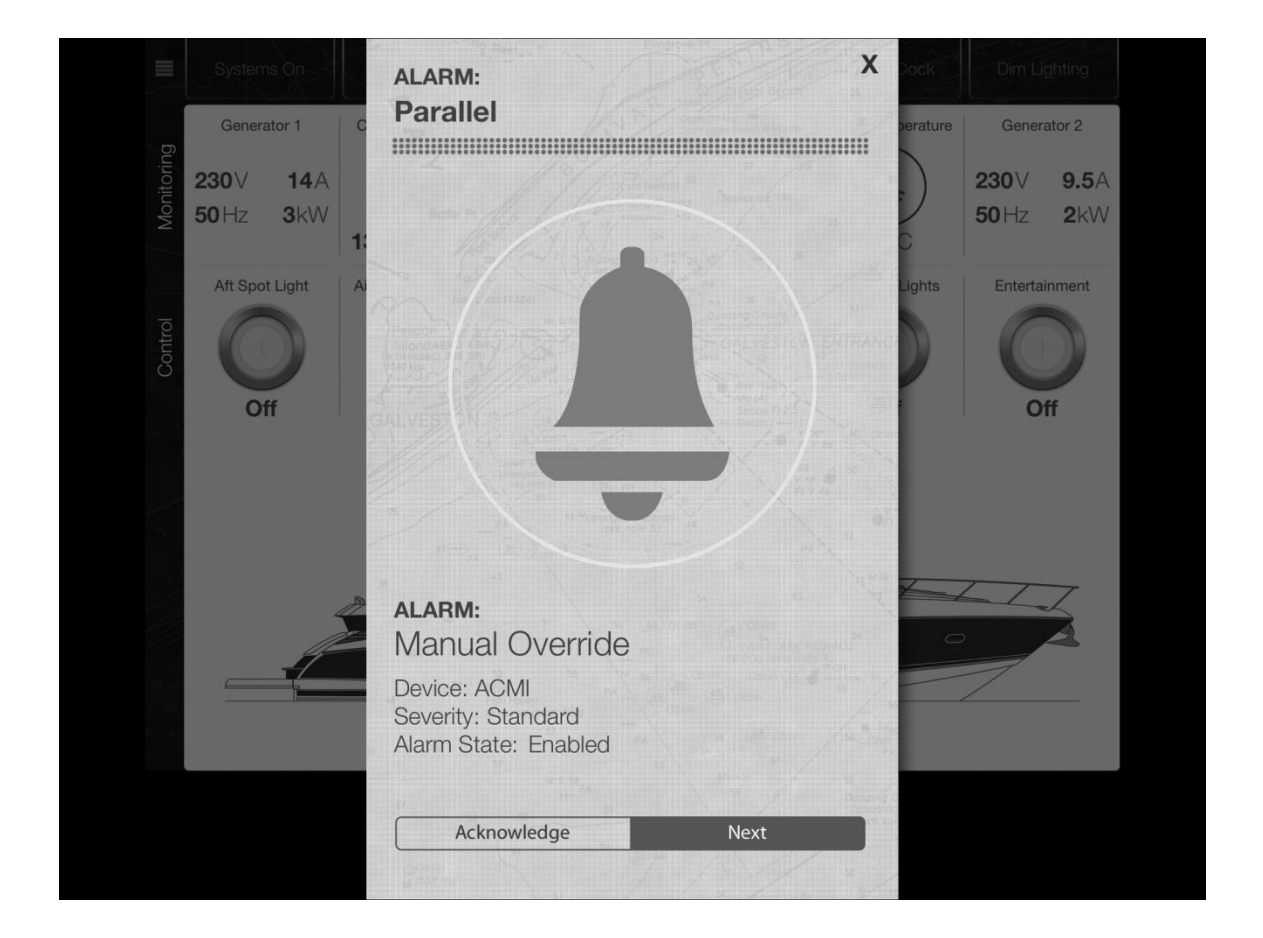

Wichtig: Alarme in der CZone App werden nur aktiviert, wenn die App geöffnet ist, nicht, wenn die App geschlossen ist oder im Hintergrund läuft. Verlassen Sie sich nicht auf die CZone App als einzige Vorrichtung zur Alarmüberwachung.

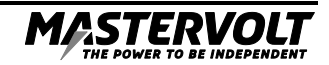

# DAS MENÜ:

Durch das Antippen der Menü-Schaltfläche oben links in der Ecke der App erscheint das Menü:

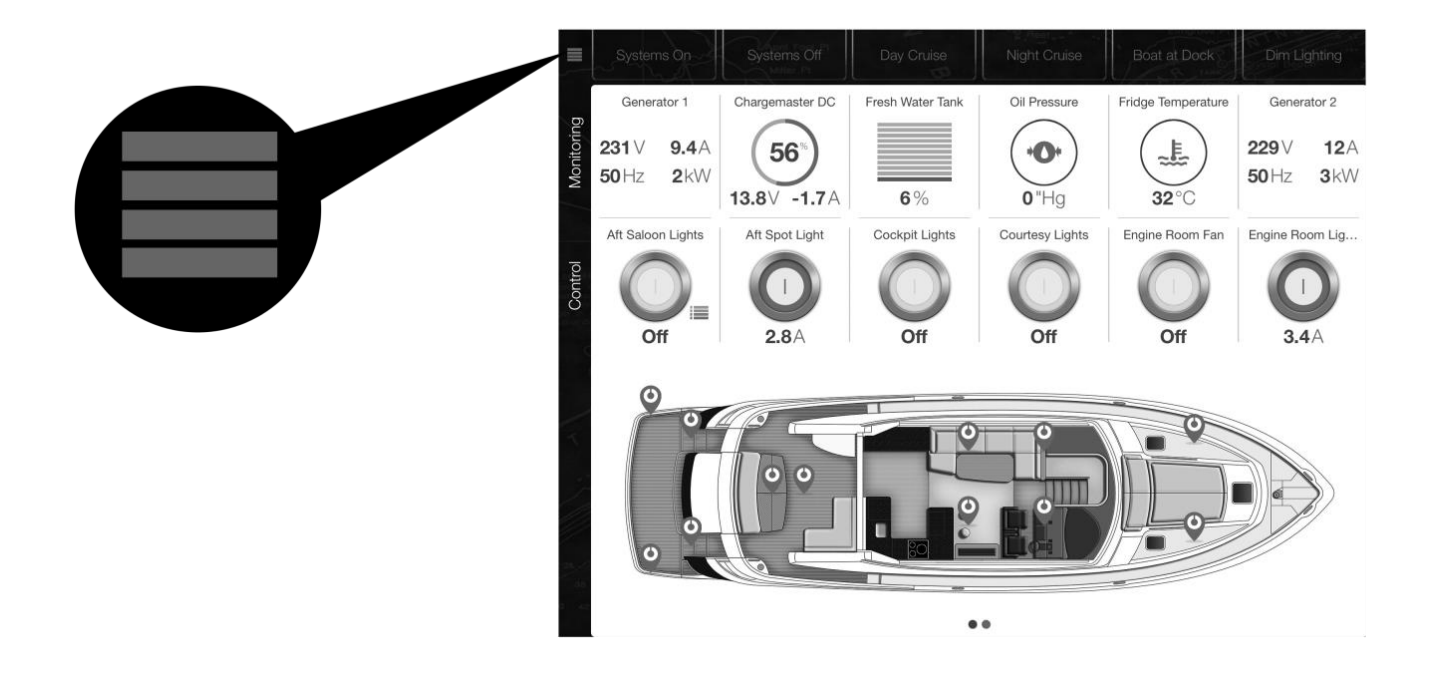

Von hier aus haben Sie Zugriff auf die vollständige Liste der Modi-, Kontroll- und Überwachungssymbole

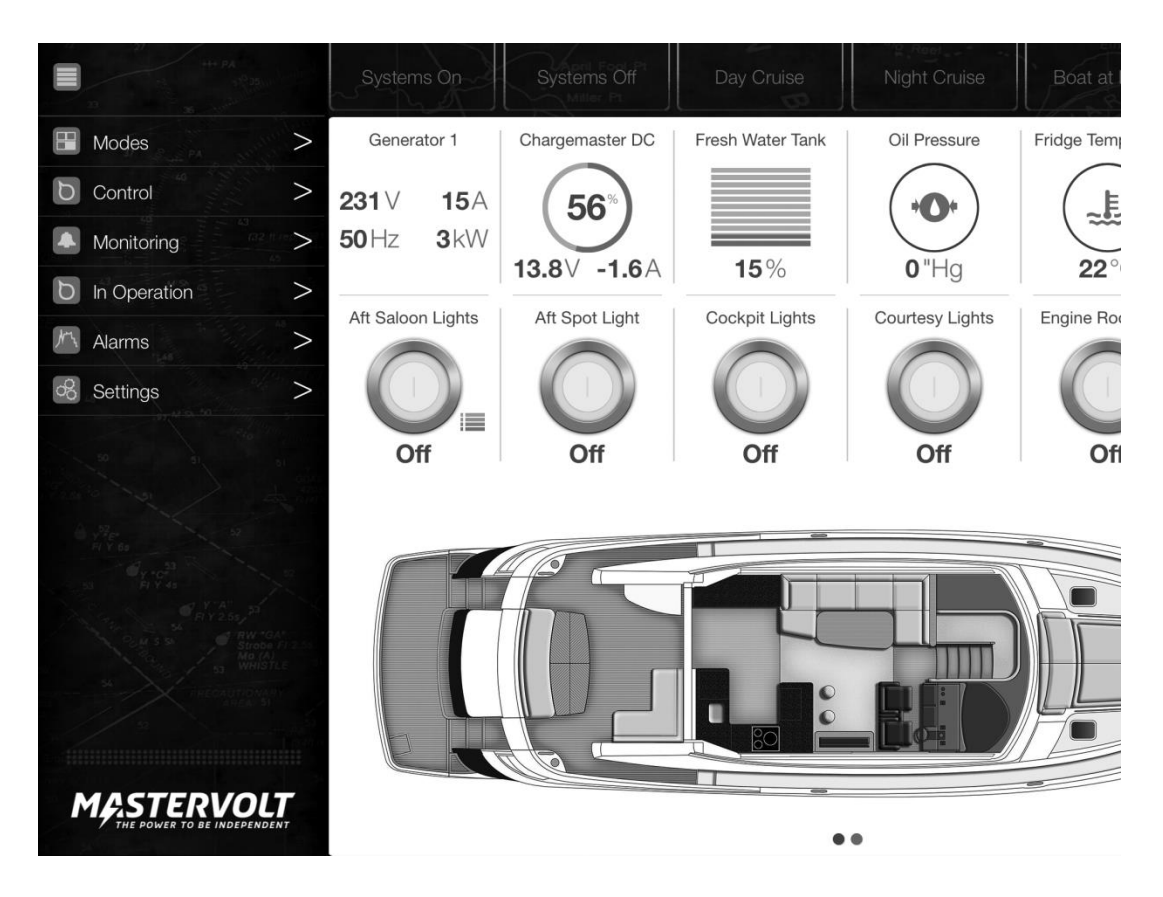